## IDEM Entity Registry

Gestione delle informazioni di un IdP

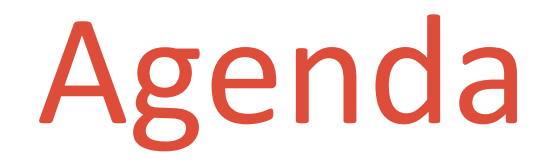

### Adesione alla federazione

### Funzionamento del registry

## Adesione alla federazione

Documenti di adesione

- Richiesta di Adesione
- Identity Provider Registration Request
- DOPAU

#### • • •

https://www.idem.garr.it/come-partecipare/regole-e-procedure

## Adesione alla federazione Federiamo i ns. metadati

- a) Inserimento metadati nel Registry in modalità «non autenticato»
- b) Approvazione in federazione di TEST da parte del servizio
- c) Log in via IDEM con il nuovo idp
- d) Finalizzazione del profilo dei metadati e creazione dei filtri ad hoc
- e) Verifiche di funzionamento in federazione di TEST
- f) Approvazione nella federazione IDEM

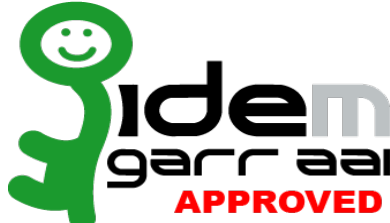

## IDEM Entity Registry <u>Finalità</u>

Gestione delle informazioni dei metadati

Realizzazione di attribute filter ad hoc

https://registry.idem.garr.it/

IDEM day 2018, Roma, 7 Maggio 2018

## Inserimento dei metadati

#### copy & paste idp-metadata.xml

| IdPnuoviStandard                                                                                 | × IDEM :: Entity Registry IDEM Entity F × 🕞 II Registry di IDEM - WS GAR                                                                      | •• <b>×</b> + - • ×                                                                                                    |  |  |  |  |  |
|--------------------------------------------------------------------------------------------------|----------------------------------------------------------------------------------------------------|----------------------------------------------------------------------------------------------------|--|--|--|--|--|
| $\overleftarrow{\leftarrow}$ $\rightarrow$ C' $\overleftarrow{\omega}$                           | (i) A https://registry.idem.garr.it/rr3/                                                                                                    | ♥ ☆ 🛛 🗠 =                                                                                                    |  |  |  |  |  |
| €<br>Z                                                                                           |                                                                                                    | EN Login                                                                                                    |  |  |  |  |  |
| IDEM Entity Re                                                                                   | egistry                                                                                                    |                                                                                                    |  |  |  |  |  |
|                                                                                                  | ITALIANO                                                                                                    | ENGLISH                                                                                                    |  |  |  |  |  |
| L'IDEM Entity Registry è l'ap<br>occupa della raccolta, della g                                  | oplicazione, amministrata dalla Federazione IDEM, che si<br>gestione e della visualizzazione dei suoi Metadati.                               | The IDEM Entity Registry is an application, provided by the IDEM Federation, that collects, manages and visualizes the federation's metadata.                                                                                     |  |  |  |  |  |
| Attraverso di essa gli utenti,<br>potranno gestire le informaz<br>attraverso una pratica interfa | amministratori e contatti tecnici, delle varie Organizzazioni<br>ioni contenute nei propri metadati in modo facile e veloce<br>accia grafica. | With this application the users, administrators and technical contacts of different<br>Organisations are able to manage the information contained in their metadata with a<br>simple, fast and practical Graphics User Interface. |  |  |  |  |  |
| Per ricevere supporto rivolge                                                                    | ersi a: IDEM Help                                                                                                    | To receive support contact the: IDEM Help                                                                                                    |  |  |  |  |  |
| Questo servizio rispetta la se                                                                   | eguente Privacy Policy                                                                                                    | This service follows this Privacy Policy                                                                                                    |  |  |  |  |  |
| Fai LOG-IN per modificare le                                                                     | e entità che hai già registrato.                                                                                                    | To modify the metadata of your entities, please LOG-IN.                                                                                                    |  |  |  |  |  |
| Per registrare una nuova en                                                                      | tità utilizza i link sottostanti                                                                                                    | To register new entities, use the links below.                                                                                                    |  |  |  |  |  |
| Inserisci un<br>Fec                                                                              | Nuovo Identity Provider nella<br>derazione IDEM Test                                                                                          | Insert a New Identity Provider into the<br>IDEM Test Federation                                                                                                    |  |  |  |  |  |
| Inserisci un<br>Feo                                                                              | Nuovo Service Provider nella<br>derazione IDEM Test                                                                                           | Insert a New Service Provider into the<br>IDEM Test Federation                                                                                                    |  |  |  |  |  |

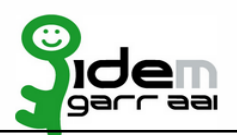

## Inserimento dei metadati

#### completare: Organization, Contacts, User Interface e SAML

| IdPnuo                              | oviStandard X                                       | IDEM :: Entity Regist | ry >        | K 🕞 II Regi  | stry di IDEM - V | VS GARR 2 × + |      |          | —  | ð      | $\times$ |  |  |  |  |
|-------------------------------------|-----------------------------------------------------|-----------------------|-------------|--------------|------------------|---------------|------|----------|----|--------|----------|--|--|--|--|
|                                     | C' 位                                                | ①                     |             |              |                  | · 🛡 🏠         | liiX |          | ≡  |        |          |  |  |  |  |
| <b></b>                             |                                                     |                       |             |              |                  |               |      |          | EN | Log in | ^        |  |  |  |  |
| Identity                            | Identity Provider registration form - advanced mode |                       |             |              |                  |               |      |          |    |        |          |  |  |  |  |
| IDENTITY PROVIDER REGISTRATION FORM |                                                     |                       |             |              |                  |               |      |          |    |        |          |  |  |  |  |
| General                             | Organization                                        | Contacts UI           | Information | UI Hints     | SAML             | Certificates  |      |          |    |        |          |  |  |  |  |
| Name of organization                |                                                     |                       |             |              |                  |               |      |          |    |        |          |  |  |  |  |
|                                     | Italian (it)                                        |                       | Organizz    | azione di es | empio            |               |      | Remove   |    |        |          |  |  |  |  |
|                                     | Abkhaz (ab)                                         | ~                     | Add in ne   | w language   |                  |               |      |          |    |        |          |  |  |  |  |
|                                     |                                                     |                       |             |              |                  |               |      |          |    |        |          |  |  |  |  |
| Disp                                | olayname of organizati                              | on                    |             |              |                  |               |      |          |    |        |          |  |  |  |  |
|                                     | Italian (it)                                        |                       | Organizz    | azione di es | empio            |               |      | Remove   |    |        |          |  |  |  |  |
|                                     | Abkhaz (ab)                                         | ~                     | Add in ne   | w language   |                  |               |      |          |    |        |          |  |  |  |  |
|                                     |                                                     |                       |             |              |                  |               |      |          |    |        |          |  |  |  |  |
| URL                                 | to information about                                | organization          |             |              |                  |               |      |          |    |        |          |  |  |  |  |
|                                     | Italian (it)                                        |                       | https://ww  | ww.example.  | org              |               |      | Remove   |    |        |          |  |  |  |  |
|                                     | Abkhaz (ab)                                         | ~                     | Add in ne   | w language   |                  |               |      |          |    |        |          |  |  |  |  |
|                                     |                                                     |                       |             |              |                  |               |      |          |    |        | J        |  |  |  |  |
|                                     | Start                                               | over                  |             |              |                  | Save draft    |      | Register |    | C      | 5        |  |  |  |  |

**IDEM day 2018**, Roma, 7 Maggio 2018

## Inserimento dei metadati

**Best practices** 

Inserire il logo nei seguenti formati: 80 x 60 e 16 x 16

Inserire le descrizioni in doppia lingua

Mail del supporto deve essere impersonale

# Attribute Release policy Problema

Nel nostro attribute-filter.xml durante la demo abbiamo usato :

<AttributeFilterPolicy id="attributesToAnyone"> <PolicyRequirementRule xsi:type="ANY"/> <AttributeRule attributeID="MY\_code\_paga"> <PermitValueRule xsi:type="ANY"/> </AttributeRule> </AttributeRule>

Nell'ambiente in produzione, <u>dare tutto a tutti</u>, non è bello 😣

ma scrivere una regola per ciascuna delle «1,627 entries» SP, Non è bello 😣

## Attribute Release policy <u>Rimedi</u>

Ci sono vari rimedi:

- Aderire alle Entity Category
- Usare diversi file specializzati es. (https://www.idem.garr.it/informazioni-tecniche/file-di-configurazione)
   [IDEM] Attribute Filter Versione IDEM SPs
   [IDEM] Attribute Filter Versione Research and Scholarship
   [IDEM] Attribute Filter Versione Data Protection Code of Conduct
- Usare il IDEM Entity Registry

L'utilizzo combinato di queste risorse ci aiuta ad affrontare la sfida in modo efficiente

**IDEM day 2018**, Roma, 7 Maggio 2018

Attribute Release policy *Flusso logico nel registry* 

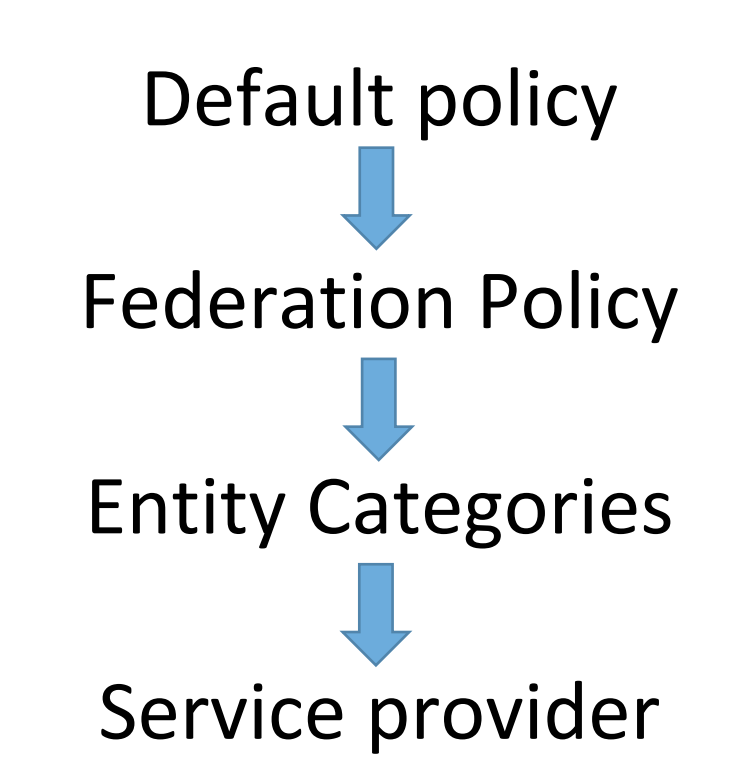

## Attribute Release policy Idem Entity registry

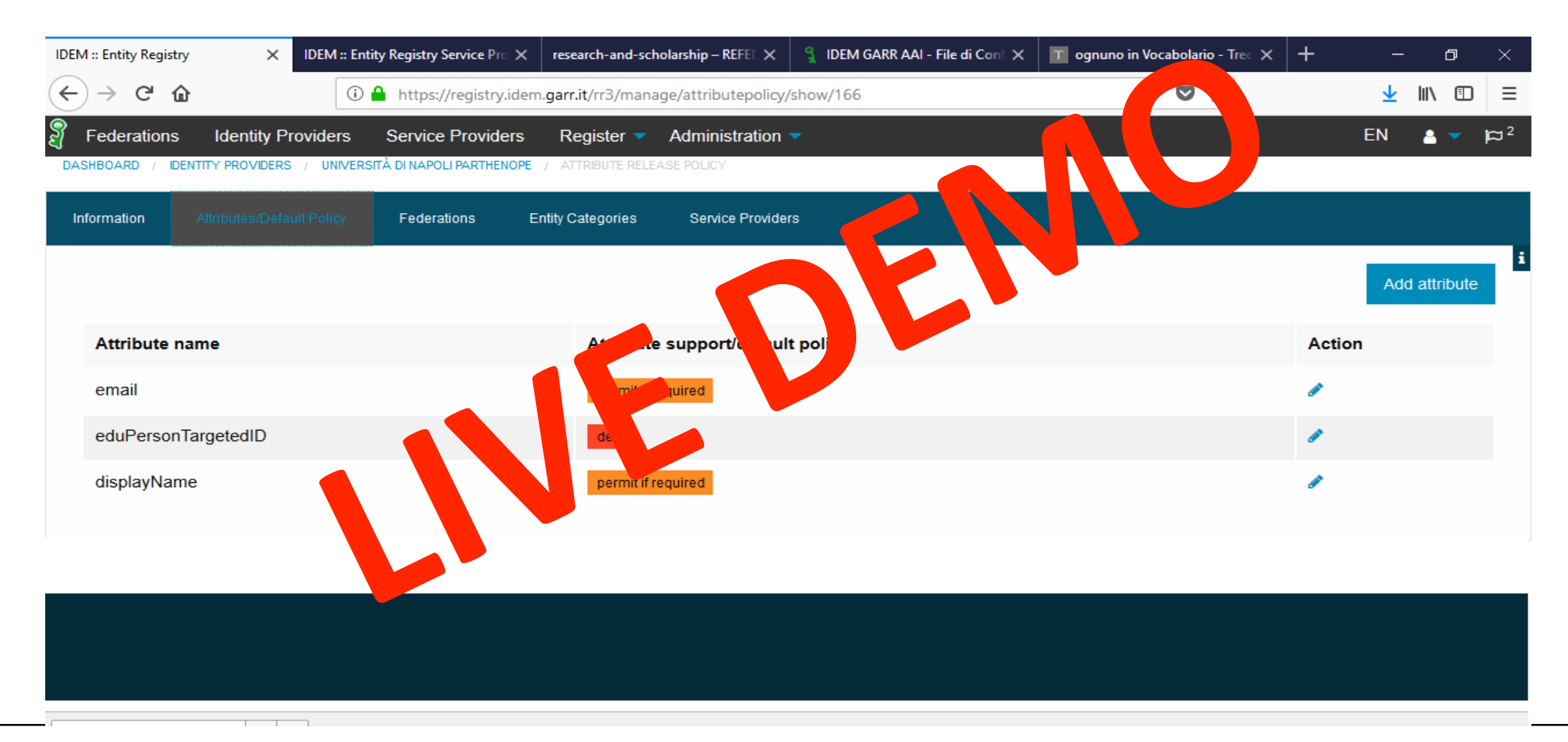